# 补考考生报名操作指南

#### 符合补考对象

补考考生为已参加过一体化系统鉴定考核,并且在一年 内考核记录中存在一门科目(理论或技能)合格的考生,符 合补考资格。

### 第一步:登录账号

补考考生,首先通过官网首页"考生注册报名"或"考 生预约报名入口"进入登录界面:

| 2021-12                                                                                                    | 28 星期二                                |                                         | a descentra de                                                                                                    | 工作人员登录                                           |                                                |
|----------------------------------------------------------------------------------------------------|---------------------------------------|-----------------------------------------|----------------------------------------------------------------------------------------------------|--------------------------------------------------|------------------------------------------------|
|                                                                                                    | 消防行业耳                                 | <mark>只业技能鉴</mark><br>ZHIYEJINENGJIANDI | 定指导中心                                                                                                    | cin <b>N</b>                                     |                                                |
| 首页                                                                                                    | 政策法规 考试计划<br>2021年第三                  | <sup>通知公告 工作动态</sup><br>三批次消防设施操作员      | 成绩发布 联系方式<br>职业技能鉴定                                                                                                    | t 考试服务                                           | 雪主<br>预约报答                                     |
|                                                                                                    | — 6000 600<br>消防行业职业技能器定—<br>考生预约限名操作 | 10 —<br>体化业务系统<br>作                     | <ul> <li>2 考2:13 施設</li> <li>3 通知公会</li> <li>金工</li> <li>金工&lt;</li></ul> | Q 加速度波<br>地方・ 王参<br>1 2021-12-08<br>1 2021-09-29 | 入口<br><u>A 488</u> 入<br>預扱ご指向<br><u>A 51</u> ま |
| I and a state of the state of the state of t | ····································· | <b>标准化,科学</b> (<br>15×                  | <b>K, (198</b> K)<br>Taitta 20                                                                                                    | <b>2</b><br>地方・ E5>>                             |                                                |

### 输入账号、密码,并验证登录:

|    | 规范精准・科学高效 | 7510763       |          |
|----|-----------|---------------|----------|
|    | 以留促训・提质强能 | 欢迎登录          | 返回首众     |
| 87 |           | 名 请输入手机号码或身份证 | cooment. |
|    |           | ◎ 请输入账号密码     |          |
|    |           | > ##15##. 201 |          |
|    |           | () 论住图码       |          |
|    |           | 受录            |          |
|    |           | 老生注册          | 忘记室码     |

### 第二步: 补考报名考生

登录后,进入到考生报名系统首页,点击补考报名后, 下方显示可报名的补考计划。

| 😣 全国消防行            | <b>亍业职业技能鉴定考试网上报名平台</b>                                  | 返回首页   | 264440 | 🙎 个人资料 🔲 手机号更换 🔒 | 株改密码 🕓 历史记录 🏾 🌪 李小龙,您好! 🕶 |
|--------------------|----------------------------------------------------------|--------|--------|------------------|---------------------------|
| ∃ 报名入口             | 1                                                        |        |        |                  |                           |
|                    | 考生当前预约                                                   | 考生预约报名 | 补考报名   | 队伍考核报名           |                           |
| 当前位置: ネ            | 补考报名                                                     |        |        |                  |                           |
| ○ 20               | 020年第2季度全国消防行业职业技能鉴定考                                    | 试计划    |        |                  | 未报名                       |
| न्तु<br>स<br>न्द्र | 试工种: 蒲防员<br>业方向: 蒲防员职业方向<br>试报名时间: 2020–07–20至2020–09–04 |        |        |                  | 立即报名                      |
|                    |                                                          |        |        |                  |                           |
|                    |                                                          |        |        |                  |                           |
|                    |                                                          |        |        |                  |                           |
|                    |                                                          |        |        |                  |                           |

点击"立即报名"符合条件的考生可进入到考生报名模 块进行补考报名,点击进入后:

① 首先需要考生复核补考报名"基本信息";

| ۲ | 全  | 国消防行业职业技能鉴定考试网上报名平台 | 当前考区:北京总队 🔻 | 返回首页             | Sec.    |           |                                                                                                    | 🇊 李小龙,您好! 🗘 🕚 |
|---|----|---------------------|-------------|------------------|---------|-----------|----------------------------------------------------------------------------------------------------|---------------|
|   | Ê  | 考生须知                |             |                  |         |           |                                                                                                    |               |
|   |    | der 5-# 2.1. Bri    | (1)         |                  |         |           | 4                                                                                                    |               |
|   | C© | -2 11, 11, 20       | 基本信息        | 报考信息             |         | 考区选择      | 提交报名                                                                                                    |               |
| 3 | ¥  | 考生报名                | 基本信息        |                  |         |           |                                                                                                    |               |
|   | Eø | 报名审核                | *姓名:        | 请输入考生姓名          | *性别:    | 请输入性别     | and the second second s |               |
|   | ۲  | 撤费                  | *出生日期:      | 请选择出生日期 *        | *年龄:    | 请输入年龄     |                                                                                                    |               |
|   | Q  | 考试时间选择              | *身份证号:      | 请输入个人身份证号码       | 民族:     | 请输入民族     |                                                                                                    |               |
|   | 6  | 打印准考证               | *人员属性:      | 请选择人员属性          | *消防员证号: | 请选择政治面貌   | 上传考生照片                                                                                                    |               |
|   | Ð  | 考试安排                | *户口所在地:     | 请选择出省市区 *        | *政治面貌:  | 请选择政治距貌   | *                                                                                                    |               |
|   | Q  | 成绩查询                | *身份证地址:     | 请输入身份证详细地址       |         |           |                                                                                                    |               |
|   | ER | 证书查询                | 【工作情况       |                  |         |           |                                                                                                    |               |
|   |    |                     | *在职情况:      | ○ 在职人员           |         |           |                                                                                                    |               |
|   |    |                     | *工作单位:      | 请输入工作单位名称        | 参加工作时间: | 请选择参加工作时间 | Ŧ                                                                                                    |               |
|   |    |                     | *从事职业:      | 请选择从事职业类型        |         |           |                                                                                                    |               |
|   |    |                     | 教育情况        |                  |         |           |                                                                                                    |               |
|   |    |                     | *所在学校:      | 请输入所在学校          | 专业名称:   | 请选择参加工作时间 | *                                                                                                    |               |
|   |    |                     | 毕业时间:       | 请选择毕业时间          | *学历:    | 请选择学历     | *                                                                                                    |               |
|   |    |                     | 联系方式        |                  |         |           |                                                                                                    |               |
|   |    |                     | *手机号码:      | 请输入手机号码          | *常住省市:  | 请选择常住省市   | *                                                                                                    |               |
|   |    |                     | *详细地址:      | 清输入详细地址          |         |           |                                                                                                    |               |
|   |    |                     | * Bil (2) - | △ 西半上傳文碑         |         |           |                                                                                                    |               |
|   |    |                     | 1017        | #您上传佐证资料证明存在报考资格 |         |           |                                                                                                    |               |
|   |    |                     |             |                  | モーチ     |           |                                                                                                    |               |

# ② 点击"下一步",进入"方向、等级信息"确认;

| 0 | 全       | 国消防行业职业技能    | 鉴定考试网上报名平台 | 当前考区:北京总队 🔻        | 返回首页                | A A A                    |             |              |      | 🌪 李小龙,您好! | 🗘 🗘 |
|---|---------|--------------|------------|--------------------|---------------------|--------------------------|-------------|--------------|------|-----------|-----|
|   | ê<br>Fo | 考生须知<br>考试计划 |            | 1<br>基本信息          |                     | <ol> <li>报考信息</li> </ol> |             | 3)           |      |           |     |
| 0 | ¥       | 考生报名         |            |                    |                     |                          |             |              |      |           |     |
|   | Fø      | 报名审核         |            | *报考工种:             | 请选择报考工种             | •                        |             |              |      |           |     |
|   | C       | 繳费           |            | *职业方向:             | 消防灭火救援              | 火场通信                     | 火警调度        | 消防车驾驶        |      |           |     |
|   | Ū       | 考试时间选择       |            |                    | 消防灭火救援              | 火场通信                     | 火整调度        | 消防车驾驶        |      |           |     |
|   | 6       | 打印准考证        |            |                    | 消防灭火救援              | 火场通信                     | 火警调度        | 消防车驾驶        |      |           |     |
|   | EI      | 考试安排         |            | *职业等级:             | 〇 五级 〇 四级           | ○ 三级 ○ 二级                | ○ 一級        |              |      |           |     |
|   | Q       | 成绩查询         |            | *鉴定分类:             | 请选择查定分类<br>话缺入概订出纳杂 | •                        |             |              |      |           |     |
|   | 63      | 证书查询         |            | · 6* 188 T _ 14 70 | NAMES OF A DAMAGE   |                          |             |              |      |           |     |
|   |         |              |            |                    |                     | <b>-</b> ٣               | -# L-#      |              |      |           |     |
|   |         |              |            |                    |                     |                          |             |              |      |           |     |
|   |         |              |            |                    |                     |                          |             |              |      |           |     |
|   |         |              |            |                    |                     |                          |             |              |      |           |     |
|   |         |              |            |                    |                     |                          |             |              |      |           |     |
|   |         |              |            |                    |                     |                          |             |              |      |           |     |
|   |         |              |            |                    |                     |                          |             |              |      |           |     |
|   |         | $\bigcirc$   | ++ (-      | 丁 止"               | \H ·                | 6 -                      | 七下了         | · _ L >> - t | 2 ]] |           |     |
|   |         | (3)          | 点击 "       | 下一步"               | ,进/                 | <                        | <b>亏</b> 釜疋 | - 珀" 朔       | 习认;  |           |     |

| 0 | 全国   | 国消防行业职业技能鉴定考试网上报名平台 当前3 | 營区: 北京总队 ▼ 返回首页 |              |             |             | 🌪 李小龙, 您好! 🤔 🕛 |
|---|------|-------------------------|-----------------|--------------|-------------|-------------|----------------|
| 1 | ) (Ż | 考生须知                    |                 |              |             |             |                |
|   | Es   | 考试计划                    | 基本信息            | 2 报考信息       | 3 考区选择      | 4<br>提交报名   |                |
| 0 |      | 考生报名                    |                 |              |             |             |                |
|   | Eo   | 报名审核                    | *已选区: 江苏鉴定站     |              |             | 省份: 全部 ▼    |                |
|   | ) @  | 繳费                      | 北京鉴定站(100000)   | 安徽鉴定站(10000) | 天津鉴定站(5000) | 重庆鉴定站(4500) |                |
|   | Ø    | 考试时间选择                  | 重庆鉴定站           | 辽宁鉴定站        | 吉林鉴定站       | 江苏鉴定站(6000) |                |
|   | 6    | 打印准考证                   | 广东鉴定站           | 海南鉴定站        | 内蒙古鉴定站      | 新疆鉴定站       |                |
|   | E    | 考试安排                    | 云南鉴定站           | 贵州鉴定站        | 广西鉴定站       | 河南鉴定站       |                |
|   | Q    | 成绩查询                    | 陕西鉴定站           | 甘肃鉴定站        | 河北鉴定站       | 江西鉴定站       |                |
|   | ER   | 证书查询                    | 湖北鉴定站           | 宁夏鉴定站        | 湖南鉴定站       | 山西鉴定站       |                |
|   |      |                         | 上海鉴定站           | 福建鉴定站        | 青海鉴定站       | 西藏鉴定站       |                |
|   |      |                         |                 | 上一步          | 提交          |             |                |
|   |      |                         |                 |              |             |             |                |
|   |      |                         |                 |              |             |             |                |

④ 点击"下一步",进入"提交报名"界面;报名提 交后,3s后可查看"补考考生报名详情表";

| 0 | 全       | 国消防行业职业技能鉴定考试网上报名平台                  | 当前考区:北京总队 🔻 | 返回首页             |                                 |           | 🌪 李小龙,您好! 🧬 🖰 |
|---|---------|--------------------------------------|-------------|------------------|---------------------------------|-----------|---------------|
|   | é<br>Fo | 考生须知                                 | 1 基本信息      | <b>2</b><br>报考信息 | 3<br>考区选择                       | ④<br>握交报名 |               |
| 8 |         | 考生报名                                 |             |                  |                                 |           |               |
|   | to<br>e | <ul> <li>放石甲枝</li> <li>撤费</li> </ul> |             |                  |                                 |           |               |
|   | Q       | 考试时间选择                               |             | 0.               |                                 |           |               |
|   | 6       | 打印准考证                                |             |                  |                                 |           |               |
|   | Q       | で HU × 19<br>成績査询                    |             | 信息上报成ID. 3e      | に音看报名详情                         |           |               |
|   | Eġ      | 证书查询                                 |             |                  | 2144 day, bet 410, bet 410, 128 |           |               |
|   |         |                                      |             |                  |                                 |           |               |
|   |         |                                      |             |                  |                                 |           |               |
|   |         |                                      |             |                  |                                 |           |               |
|   |         |                                      |             |                  |                                 |           |               |
|   |         |                                      |             |                  |                                 |           |               |

| 0 | 全   | 国消防行业职业技能鉴定考试网上 | 报名平台 当前考区                                | :北京总队 ▼ | 返回首页                  |             | 🌻 季小                  | 乾, 您好! 🥵 🖒 |  |  |  |  |  |  |
|---|-----|-----------------|------------------------------------------|---------|-----------------------|-------------|-----------------------|------------|--|--|--|--|--|--|
|   | Ê   | 考生须知            |                                          | 202     | 0年消防员职业技能鉴定灭火救持       | 爱专业三级资格考试报名 | 表                     |            |  |  |  |  |  |  |
|   | Es  | 考试计划            |                                          |         |                       |             |                       |            |  |  |  |  |  |  |
| 0 | ¥   | 考生报名            | 12.11.11.11.11.11.11.11.11.11.11.11.11.1 |         |                       |             |                       |            |  |  |  |  |  |  |
|   | Eø  | 报名审核            |                                          | 姓名:     | 李小龙                   | 性别:         | я                     |            |  |  |  |  |  |  |
|   | 178 | ith #B          |                                          | 出生日期:   | 1991-06-30            | 年龄:         | 29                    |            |  |  |  |  |  |  |
|   | 6   | 131. D1         | 基本信息                                     | 身份证号:   | 32098421236232123X    | 政治面貌:       | 党员                    |            |  |  |  |  |  |  |
|   | Ø   | 考试时间选择          |                                          | 民族:     | ग्र                   | 户口所在:       | 江苏省/南京市/秦淮区           |            |  |  |  |  |  |  |
|   | _   |                 |                                          | 身份证地址:  | 中山南路158号科巷小区5栋1单元402室 | $\frown$    |                       |            |  |  |  |  |  |  |
|   | Ð   | 打印准考证           |                                          | 报考工种:   | 消防员                   | **** 职业方向:  | 消防灭火救援                |            |  |  |  |  |  |  |
|   |     | 考试安排            | 招告注意                                     | 报考级别:   | 三級                    | 由批中) 报考科目:  | 理论考试、技能考试             |            |  |  |  |  |  |  |
|   |     |                 | 10.0                                     | 鉴定类型:   | 晋级鉴定                  | 原证书等级:      | 四級                    |            |  |  |  |  |  |  |
|   | Q   | 成绩查询            |                                          | 原证书编号:  | 2020360030070300001   |             |                       |            |  |  |  |  |  |  |
|   | ER  | 证书查询            | 工作通知                                     | 在职情况:   | 在职人员                  | 工作单位:       | 南京久润安全科技有限公司          |            |  |  |  |  |  |  |
|   |     |                 | 111 (HOL                                 | 参加工作时间: | 2013年7月份              | 从事职业:       | 消防工程安全设计类工作           |            |  |  |  |  |  |  |
|   |     |                 | 2012 AB 10                               | 所在学校:   | 南京航空航天大学              | 专业名称:       | 消防工程                  |            |  |  |  |  |  |  |
|   |     |                 | <b>4X 円 1月</b> /戊                        | 毕业时间:   | 2013年7月份              | 学历:         | 本科                    |            |  |  |  |  |  |  |
|   |     |                 | The W street.                            | 手机号码:   | 13851969259           | 邮政编码:       | 210001                |            |  |  |  |  |  |  |
|   |     |                 | 80.0%/J334                               | 常住省市:   | 江苏省/南京市/秦淮区           | 详细地址:       | 中山南路158号科巷小区5栋1单元402室 |            |  |  |  |  |  |  |
|   |     |                 |                                          |         | 1760                  | 经表          |                       |            |  |  |  |  |  |  |

## 第三步: 报名审核

考生提交报名后,可点击"报名审核"进入查看报名审 核状态;

| 0  | 全国   | ]消防行业职业技能器 | 鉴定考试网上报名平台 | 当前考区:北京总队 🔻 | ✓ 送回首页 ♀小式                     | ,您好! 🕼 🖰 |
|----|------|------------|------------|-------------|--------------------------------|----------|
|    | ) @  | 考生须知       |            |             | 2020年消防员职业技能鉴定灭火救援专业三级资格考试报名审核 |          |
|    | 5    | 考试计划       |            | 姓名:         | 李小龙                            |          |
|    | 2    | 老牛拐名       |            | 身份证号:       | 32098421236232123X             |          |
|    |      | 1.1.1.1    |            | 报考工种:       | 消防员                            |          |
| 0  | 6    | 报名审核       |            | 职业方向:       | 消防灭火救援                         |          |
| (5 |      | 鐵费         |            | 报考级别:       | 三級                             |          |
|    |      |            |            | 报考科目:       | 理论考试、技能考试                      |          |
|    | ) C  | 考试时间选择     |            | "素时间:       | 2020年07月20日 17:30              |          |
|    | 6    | 打印准考证      |            | 审核状态:       | 审核中                            |          |
|    | ) BI | 考试安排       |            |             |                                |          |
|    | Q    | 成绩查询       |            |             |                                |          |
|    | 6R   | 证书查询       |            |             |                                |          |
|    |      |            |            |             |                                |          |
|    |      |            |            |             |                                |          |
|    |      |            |            |             |                                |          |
|    |      |            |            |             |                                |          |
|    |      |            |            |             |                                |          |
|    |      |            |            |             |                                |          |
|    |      |            |            |             |                                |          |
|    |      |            |            |             |                                |          |
|    |      |            |            |             |                                |          |

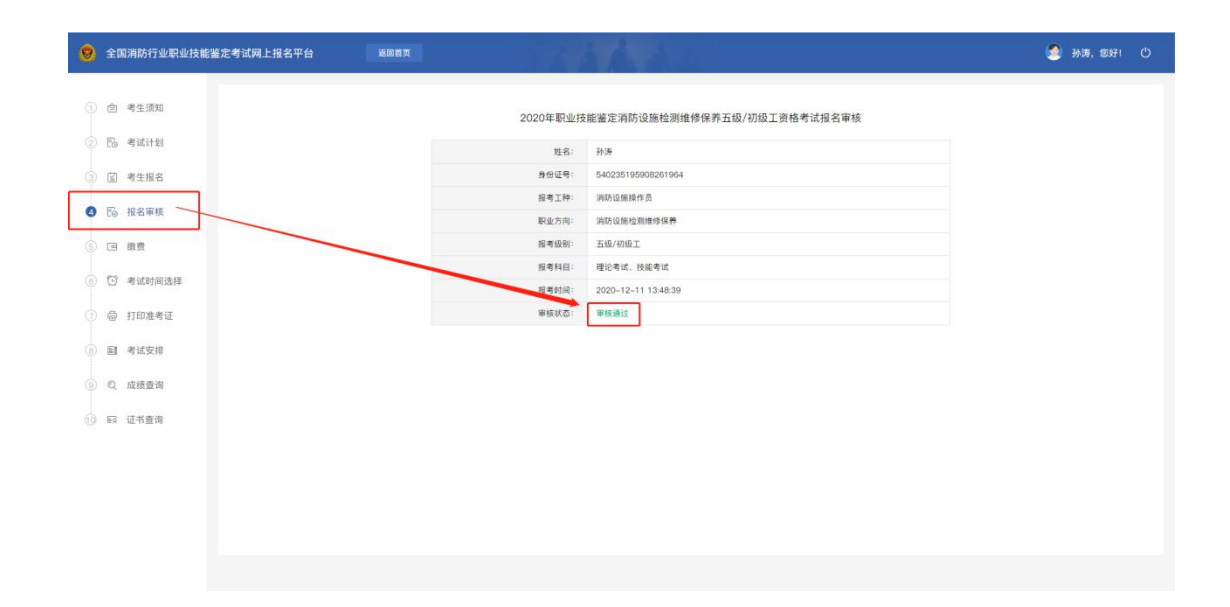

### 第四步: 缴费

考生收到缴费短信后,点击"缴费",进入缴费界面;若 未缴费,请及时到鉴定站进行缴费;报考的鉴定站如需收取 鉴定费按此操作步骤,不收取鉴定费的鉴定站此步骤勿略;

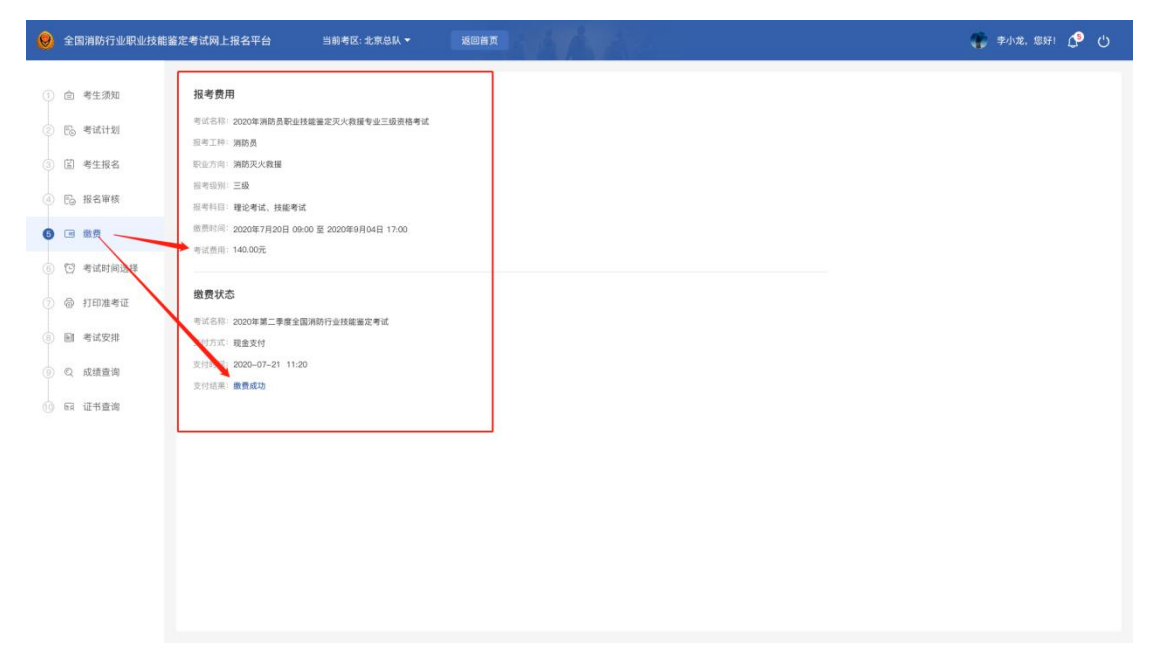

### 第五步:考试时间选择

考生收到预选短信通知后,在预选截止时间之前,可在

此模块选择鉴定站的理论考核鉴定时间,预选成功的考生可 在选择的场次进行考核;若没有预选的考生系统会随机安排 考试场次;

| 0 | 全国消防行业职业技能鉴 | 定考试网上报名平台                                     | 当前考区:北京总队 🔻 返回首:         |                   |                |           | 🌾 李小龙,您好! 💭 🕛 |  |  |  |  |  |  |
|---|-------------|-----------------------------------------------|--------------------------|-------------------|----------------|-----------|---------------|--|--|--|--|--|--|
|   | 會 考生须知      | 报考时间计划                                        |                          |                   |                |           |               |  |  |  |  |  |  |
|   | 🕞 考试计划      | 考试名称: 2020年期防息聚业技能鉴定灭火我撮专业三级资格考试<br>报专工师: 满防员 |                          |                   |                |           |               |  |  |  |  |  |  |
|   | 🖾 考生报名      | 职业方向:满助灭火救援                                   |                          |                   |                |           |               |  |  |  |  |  |  |
| 4 | €◎ 报名审核     | 报考级别:三级<br>报考科目:理论考试、技能考试                     |                          |                   |                |           |               |  |  |  |  |  |  |
|   | 画 缴费        | 时间编排:2020年7月20日 09:0                          | 00 至 2020年9月04日 17:00    |                   | _              |           |               |  |  |  |  |  |  |
| 0 | 🕑 考试时间选择 —— | 报考时间选择 *注意: 点                                 | 话"预选"考生可主动进行对应科目考试时间选择;非 | 吉不预选系统会自动进行考试时间的证 | [記: 请考生谨慎操作, ] | 限选后时间不可修改 |               |  |  |  |  |  |  |
|   | ◎ 打印准考证     | 考试科目                                          | 开考日期                     | 考生限额(人)           | 状态             | 考试时间选择    |               |  |  |  |  |  |  |
|   |             |                                               | 2020年9月20日 09:00         | 80                | 未预选            | 预选        |               |  |  |  |  |  |  |
|   | 劃 考试安排      | 理论考试                                          | 2020年9月21日 09:00         | 200               | 未预选            | 預选        |               |  |  |  |  |  |  |
|   | Q 成绩查询      |                                               | 2020年9月22日 09:00         | 120               | 系统调配           | 預选        |               |  |  |  |  |  |  |
|   |             |                                               | 2020年9月20日 13:00         | 90                | 未预选            | 预选        |               |  |  |  |  |  |  |
|   | GR 证书查询     | 技能考试                                          | 2020年9月21日 13:00         | 200               | 预选成功           | 預选        |               |  |  |  |  |  |  |
|   |             |                                               | 2020年9月22日 13:00         | 120               | 未预选            | 预选        |               |  |  |  |  |  |  |
|   |             |                                               |                          |                   | L              |           |               |  |  |  |  |  |  |

| 0 | 全国消防行业职业技能鉴定       | 定考试网上报名平台                 | 当前考区:北京总队 🔻           | 返回首页              |             |        | 🏶 李小龙,您好! 🥵 🕚 |
|---|--------------------|---------------------------|-----------------------|-------------------|-------------|--------|---------------|
|   | ) 自 考生须知           | 报考时间计划                    | 和达莱尔尔火教授专业平均市场来讨      |                   |             |        |               |
|   | 1 后。考试计划           | 报考工种:消防员                  |                       |                   |             |        |               |
|   | ◎ 考生报名             | 职业方向:消防灭火救援               |                       |                   |             |        |               |
|   | ● 授名审核             | 报考级制:三级<br>报考科目:理论考试、技能考试 | t                     |                   |             |        |               |
|   | 回 缴费               | 时间编译:2020年7月20日 09:       | 00 至 2020年9月04日 17:00 |                   |             |        |               |
| 0 | 0 考试时间选择           | 报考时间选择                    |                       | 预选提示              | X           |        |               |
|   | ◎ 打印准考证            | 考试科目                      | 开考日期                  | 預約考试时间:2020年9月    | 120日 09:00  | 考试时间选择 |               |
|   |                    |                           | 2020年9月20日 09         | 注意:若预约人员已满,系统会自动i | 戰距离当前考试最近场次 | 预透     |               |
|   | EI 944X34          | 理论考试                      | 2020年9月21日 09         |                   |             | 预选     |               |
|   | Q 成绩查询             |                           | 2020年9月22日 09         |                   | 取消 确定       | 预选     |               |
|   | 57 (T####          |                           | 2020年9月20日 130        | 00 90             | 未预选         | 预选     |               |
|   | NEW ALL 12 JEE 140 | 技能考试                      | 2020年9月21日 13:        | 00 200            | 预选成功        | 预选     |               |
|   |                    |                           | 2020年9月22日 13:        | 00 120            | 未预选         | 预选     |               |
|   |                    |                           |                       |                   |             |        |               |
|   |                    |                           |                       |                   |             |        |               |
|   |                    |                           |                       |                   |             |        |               |
|   |                    |                           |                       |                   |             |        |               |
|   |                    |                           |                       |                   |             |        |               |
|   |                    |                           |                       |                   |             |        |               |
|   |                    |                           |                       |                   |             |        |               |

### 第六步: 打印准考证

考生在此界面可查看和打印准考证;

| 前11並転並及能量と考慮例上放石十日  | 四首页                                                                                                    | 144                                                            | 20.0                                                                                                    |                                                                                                    |                                                                                                    | 🥌 孙涛, 您好! 🕚                                                                                                    |
|---------------------|----------------------------------------------------------------------------------------------------|----------------------------------------------------------------|----------------------------------------------------------------------------------------------------|----------------------------------------------------------------------------------------------------|----------------------------------------------------------------------------------------------------|----------------------------------------------------------------------------------------------------|
| 生源如                 | 20                                                                                                    | 20年消防设施操作员职业技能                                                 | 能鉴定消防设施检测维修                                                                                                    | 多保养五级/初级工资格考试                                                                                                    | 准考证                                                                                                    |                                                                                                    |
| 试计划                 |                                                                                                    | 11                                                             |                                                                                                    |                                                                                                    |                                                                                                    |                                                                                                    |
| 生报名                 | 报名省市: >安徽鉴定站 考                                                                                                    | 点:安徽考点1                                                        |                                                                                                    | 78                                                                                                    | 考证号: 540235195908261964                                                                                                    |                                                                                                    |
| 名审核                 | 姓名:                                                                                                    | 孙涛                                                             | 性別:                                                                                                    | 男                                                                                                    |                                                                                                    |                                                                                                    |
| 费                   | 出生日期:                                                                                                    | 1959-08-26                                                     | 年龄:                                                                                                    | 61                                                                                                    |                                                                                                    |                                                                                                    |
| 试时间选择               | <b>身份证号</b> :                                                                                                    | 540235195908261964                                             | 报考工种:                                                                                                    | 消防设施操作员                                                                                                    |                                                                                                    |                                                                                                    |
|                     | 职业方向:                                                                                                    | 消防设施检测维修保养                                                     | 报考级别:                                                                                                    | 五级/初级工                                                                                                    | -                                                                                                    |                                                                                                    |
| 印准考证                | 考试科目:                                                                                                    | 理论考试                                                           | 考试时间:<br>考试时间:                                                                                                    | 机动                                                                                                    | (*)                                                                                                    |                                                                                                    |
| 试安排                 | 报考时间:                                                                                                    | 2020-12-11                                                     |                                                                                                    |                                                                                                    |                                                                                                    |                                                                                                    |
| 续查询                 |                                                                                                    |                                                                |                                                                                                    | 1                                                                                                    |                                                                                                    |                                                                                                    |
| 书查询                 |                                                                                                    | 下载法考证                                                          | 打印准考证                                                                                                    |                                                                                                    |                                                                                                    |                                                                                                    |
|                     |                                                                                                    |                                                                |                                                                                                    |                                                                                                    |                                                                                                    |                                                                                                    |
|                     |                                                                                                    |                                                                |                                                                                                    |                                                                                                    |                                                                                                    |                                                                                                    |
|                     |                                                                                                    |                                                                |                                                                                                    |                                                                                                    |                                                                                                    |                                                                                                    |
|                     |                                                                                                    |                                                                |                                                                                                    |                                                                                                    |                                                                                                    |                                                                                                    |
| 当 道 刍 毫 勇 道 曰 道 刻 中 | 5月70日<br>5月7日<br>5月71日<br>5月71日<br>5月711日<br>5月711日<br>5月711日<br>5月711日<br>5月711日<br>5月711日<br>5月711111111111111111111 | 20<br>21<br>21<br>21<br>21<br>21<br>21<br>21<br>21<br>21<br>21 | 11/1         12/12         12/16         12/16         12/16         12/16         12/16         12/16         12/16         12/16         12/16         12/16         12/16         12/16         12/16         12/16         12/16         12/16         12/16         12/16         12/16         12/16         12/16         12/16         12/16         12/16         12/16         12/16         12/16         12/16         12/16         12/16         12/16         12/16         12/16         12/16         12/16         12/16         12/16         12/16         12/16         12/16         12/16         12/16         12/16         12/16         12/16         12/16         12/16         12/16         12/16     < | 2020年消防法機構作数型业技能設定消防法機械相体<br>2020年消防法機構作数型业技能設定消防法機械相体<br>2020年消防法機構作数型业技能設定消防法機械相体<br>2020年消防法機構作数型小技能設定<br>2020年消防法機構作数型小技能設定<br>2020年消防法機構作数型<br>2020年消防法機構作数型<br>2020年消防法機構作数型<br>2020年消防<br>2020年消防<br>2020年前<br>2020年前<br>202 | And       And       And </th <th>Implementation       Description       Description</th> | Implementation       Description       Description |

### 第七步:考试安排

考生报名成功后,等待考试安排,可在此界面查看考试 安排结果;

| 💡 全国消防行业职业技能鉴                              | 定考试网上报名平台 当前考区:北京总队、                   | 返回首页                                 |             | 🎲 季小龙、怎好! 🗘 🕚 |
|--------------------------------------------|----------------------------------------|--------------------------------------|-------------|---------------|
| <ol> <li>         () 會考生须知     </li> </ol> | 進考证号: <b>已编排</b>                       |                                      |             |               |
| <ol> <li>⑤考试计划</li> </ol>                  | 报考工种: 消防员                              |                                      |             |               |
| ③ 国 考生报名                                   | 职业方向:浦防灭火救援                            |                                      |             |               |
| ④ 🔂 报名审核                                   | 服可级别: 三級                               |                                      |             |               |
| 6 🖬 鐵费                                     | 考试地点: 江苏省南京市南花台区板桥振兴路                  |                                      |             |               |
| ⑥ 🖸 考试时间选择                                 |                                        |                                      |             |               |
| ⑦ @ 打印准考证                                  | 考试科目                                   | 开考日期                                 | 考试时长(单位:分钟) |               |
| <ul> <li>8 制 考试安排</li> </ul>               | <ul> <li>理论考试</li> <li>技能考试</li> </ul> | 2020-08-16 09:00<br>2020-08-16 14:00 | 150<br>90   |               |
| <ul> <li>② Q 成绩查询</li> </ul>               |                                        |                                      |             |               |
| (1) 63 证书查询                                |                                        |                                      |             |               |
|                                            |                                        |                                      |             |               |
|                                            |                                        |                                      |             |               |
|                                            |                                        |                                      |             |               |
|                                            |                                        |                                      |             |               |
|                                            |                                        |                                      |             |               |
|                                            |                                        |                                      |             |               |

### 第八步: 成绩查询

考生可点击"成绩查询"进行考试成绩查询;也可直接 在官方首页进行成绩查询;

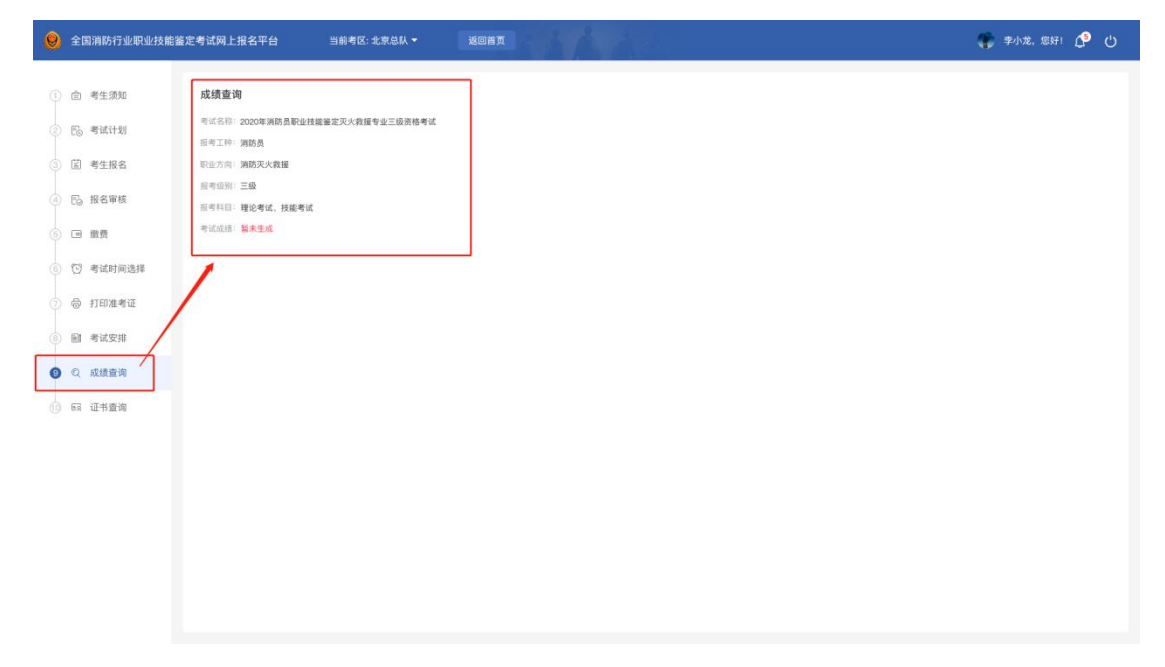